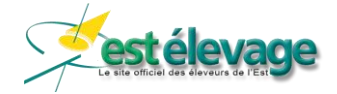

# Mise à jour de l'application EstElevage du 14/09/2020

# Version 1.2.1 (Androïd et iOS)

| 1. | lde  | entification                                    | 2  |
|----|------|-------------------------------------------------|----|
|    | 1.1. | Regroupement des naissances                     | 2  |
|    | 1.2. | Naissance                                       | 2  |
|    |      | 1.2.1. Nom des veaux                            | 2  |
|    |      | 1.2.2. Affectation d'un veau à un lot           | 2  |
|    |      | 1.2.3. Contrats CPB (filiation)                 |    |
|    |      | 1.2.4. Numéro de travail du veau                |    |
|    | 1.3. | Entrées et sorties                              | 4  |
| 2. | Do   | ossier animal                                   | 5  |
|    | 2.1. | Doublons                                        | 5  |
|    | 2.2. | Âge des veaux mort-nés                          | 5  |
| 3. | Sai  | nitaire                                         | 6  |
|    | 3.1. | Traitement sanitaire                            | 6  |
|    | 3.2. | « Pastille » sanitaire                          | 6  |
| 4. | Pai  | rages                                           | 7  |
| 5. | Do   | nnées contrôle laitier                          | 7  |
|    | 5.1. | Dossier animal – Référence à 305 jours          | 7  |
|    | 5.2. | Contrôle laitier - Référence à 305 jours        | 7  |
| 6. | Via  | ande                                            | 7  |
|    | 6.1. | GMQ de naissance                                | 7  |
|    | -    | 6.1.1. Saisie des pesées                        | 7  |
|    |      | 6.1.2. Suivi des pesées                         |    |
|    |      | 6.1.3. Dossier animal                           | 9  |
| 7. | Re   | production                                      | 10 |
|    | 7.1. | Constats positifs et négatifs                   |    |
|    |      | 7.1.1. A tarir                                  |    |
|    |      | 7.1.2. A vêler                                  |    |
|    |      | 7.1.3. Afficher les femelles avec un CG négatif |    |
|    | 7.2. | Dernière reproduction                           | 11 |
|    | 7.3. | Consultation des comptes de doses d'IA          |    |

1/12

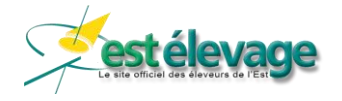

# 1. Identification

### 1.1. Naissance

#### 1.1.1. Regroupement des naissances

**Evolution** : Désormais, il y a un seul bouton pour déclarer les naissances.

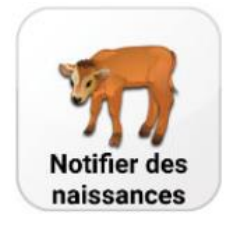

Le bouton « Notifier des naissances » vous amène sur la liste des femelles susceptibles de vêler autour de la date du jour (et ayant un événement de reproduction connu).

Si la génisse ou la vache n'est pas dans cette liste, vous pouvez afficher l'inventaire complet des femelles en appuyant sur le bouton « IPG ».

| ce  | Naissance |
|-----|-----------|
| IPG | echercher |
|     | echercher |

#### 1.1.2. Nom des veaux

**<u>Correction</u>**: Dans une naissance, lorsqu'un nom été déjà utilisé, il pouvait s'afficher en double lorsqu'on ouvrait la liste.

#### 1.1.3. Affectation d'un veau à un lot

Evolution : Il est désormais possible, lors de la déclaration d'une naissance, d'affecter le veau à un lot

#### 1.1.3.1. Paramétrage

Pour activer cette possibilité, il faut se rendre dans les paramètres d'identification de votre application.

Rendez-vous dans le bouton « Identification », puis dans « Paramètres » et positionnez sur « OUI » la ligne « Affectation du veau à un lot ». Pour finir, validez votre choix.

Il n'est pas nécessaire d'effectuer une synchronisation pour que ce paramètre soit pris en compte.

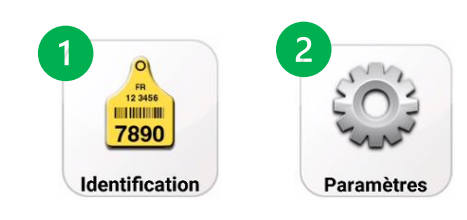

2/12

| Naissance               | 3      |
|-------------------------|--------|
| Affectation du veau à u | ın lot |
| Oui                     | Non    |

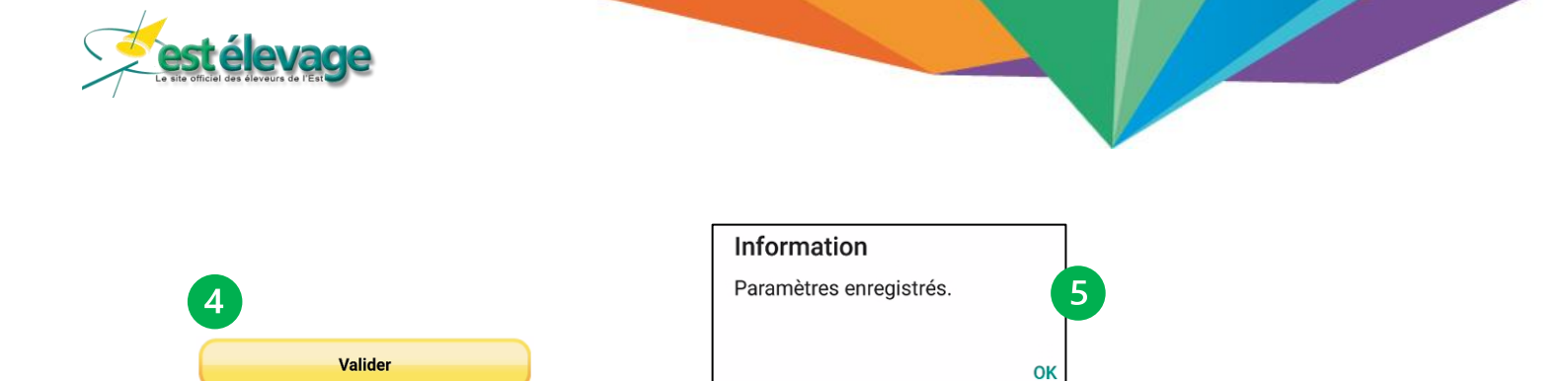

#### 1.1.3.2. Utilisation

Après avoir activer le paramètre, une nouvelle « zone » sera disponible sur la déclaration d'une naissance :

| Lot | s        |         |      |       |
|-----|----------|---------|------|-------|
|     | Existant | Nouveau | Mère | Aucun |

#### Lot existant :

En choisissant un « lot existant », vous aurez accès à une liste déroulante vous proposant les lots de votre exploitation.

| Lot | S        |         |      |       |
|-----|----------|---------|------|-------|
|     | Existant | Nouveau | Mère | Aucun |
|     |          |         |      |       |
| Pè  |          |         |      |       |
|     | LOT 1    |         |      | ,     |
|     | LOT 2    |         |      |       |

#### Lot nouveau :

En choisissant un « lot nouveau », le veau intégrera le lot qui sera créé lors de la synchronisation de votre application avec le nom saisi par vos soins.

| ts       |         |      |       |
|----------|---------|------|-------|
| Existant | Nouveau | Mère | Aucun |
| LOT NOUV | EAU     |      | 8     |

#### Lot mère :

Sélectionner « lot mère » positionnera le veau dans le lot de la mère indiquée lors de la saisie de la naissance. Si la mère n'est pas dans un lot, le veau ne sera dans aucun lot.

| Lot | s        |         |      |       |
|-----|----------|---------|------|-------|
|     | Existant | Nouveau | Mère | Aucun |

#### Lot aucun :

3/12

Si vous cochez « aucun », le veau n'ira pas dans un lot. Vous n'êtes pas obligé de cocher cette case. Si vous ne faites aucun choix, cela reviendra à cocher « aucun ».

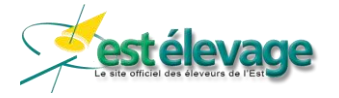

| Lot | s        |         |      |       |
|-----|----------|---------|------|-------|
|     | Existant | Nouveau | Mère | Aucun |

#### 1.1.4. Contrats CPB (filiation)

**<u>Correction</u>** : L'existence d'un contrat de filiation pour la race de la mère concernée est vérifiée dès la validation de la naissance. Selon si la case « filiation » a été cochée à OUI ou à NON, l'application informera l'éleveur de la validité de ce choix.

Auparavant, il fallait attendre la synchronisation pour avoir une alerte.

#### 1.1.5. Numéro de travail du veau

**<u>Correction</u>** : Sur iPhone et iPad uniquement, la zone du numéro de travail du veau présentait un problème d'affichage lors de la saisie d'un jumeau.

### 1.2. Entrées et sorties

4/12

**<u>Correction</u>** : Dans les modules « entrée », « entrée groupée », « sortie » et « sortie groupées », il est désormais impossible de saisir des caractères spéciaux ou des minuscules dans le nom du vendeur ou de l'acheteur.

Le texte est automatiquement formaté en majuscule et accepte des lettres, des espaces et des chiffres.

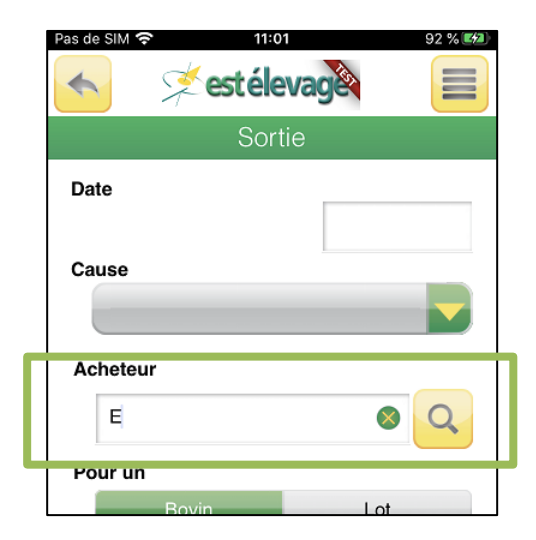

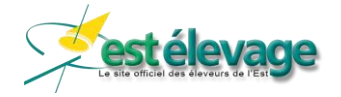

# 2. Dossier animal

### 2.1. Doublons

**Evolution** : lors de la recherche d'un animal par son numéro de travail depuis le dossier animal, l'information du lot a été ajoutée dans la liste des animaux avec un même numéro de travail.

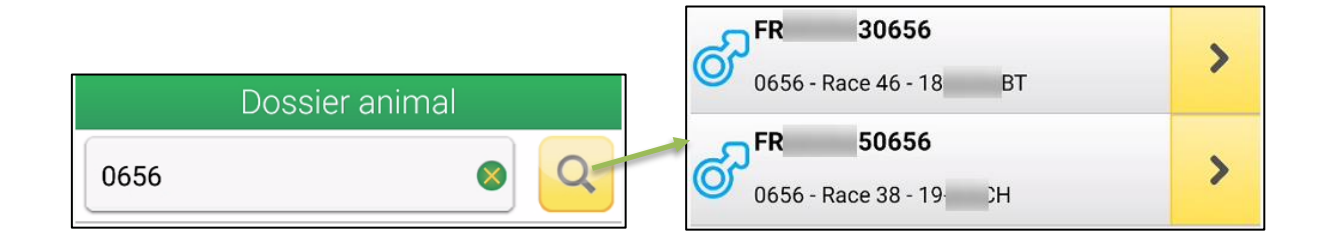

# 2.2. Âge des veaux mort-nés

**<u>Correction</u>** : l'âge des veaux mort-nés n'évolue plus avec le temps. Il n'y a plus d'âge affiché pour ces animaux.

| Animal          | Q            |
|-----------------|--------------|
| Nom             |              |
| N° national     | FR5299950048 |
| N° travail      | 0048         |
| Race            | 66           |
| Type racial     | 66           |
| Née le          | 21/07/2020   |
| Age             | -            |
| Date d'entrée   | 21/07/2020   |
| Cause d'entrée  | Naissance    |
| Date de sortie  | 21/07/2020   |
| Cause de sortie | Mort         |
| Dernier vêlage  | -            |
| Rang de vêlage  | 0            |
| Lot             |              |

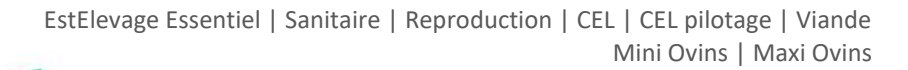

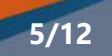

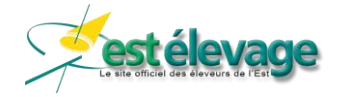

# 3. <u>Sanitaire</u>

### 3.1. Traitement sanitaire

**<u>Correction</u>** : Lors de l'enregistrement d'un traitement sanitaire pour lequel on sélectionne un plan de traitement, il n'était pas possible de modifier les informations d'un produit/médicament (dosage, numéro ordonnance, date de rappel, ...).

### 3.2. <u>« Pastille » sanitaire</u>

**<u>Correction</u>** : En mode « petits boutons », la pastille du bouton sanitaire (alertant de la présence de rappels de traitements) affiche désormais la bonne valeur.

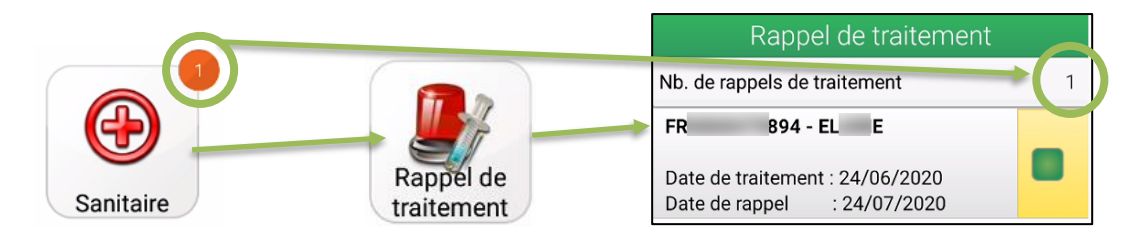

#### Paramétrage de la taille des boutons :

Le mode « petits boutons » permet de réduire la taille de chaque icone et donc d'en avoir plus sur un même écran.

Cela se règle dans le bouton « Autres » (tout en bas de votre écran), puis dans « Paramètres ». Là, vous pouvez modifier la valeur et valider votre nouveau choix.

Pour inverser, il suffit de remettre la valeur sur « Gros boutons » et de valider.

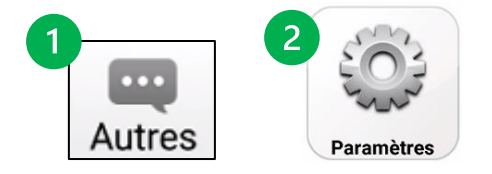

6/12

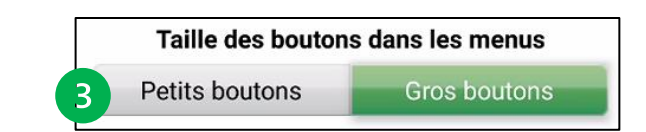

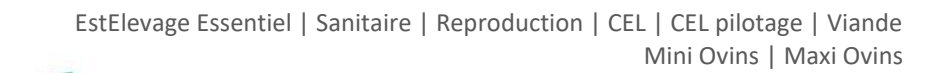

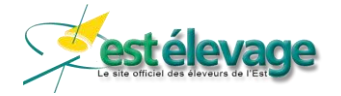

## 4. Parages

**<u>Correction</u>** : Il est de nouveau possible de consulter le dernier parage effectué par un pareur depuis le dossier d'un animal

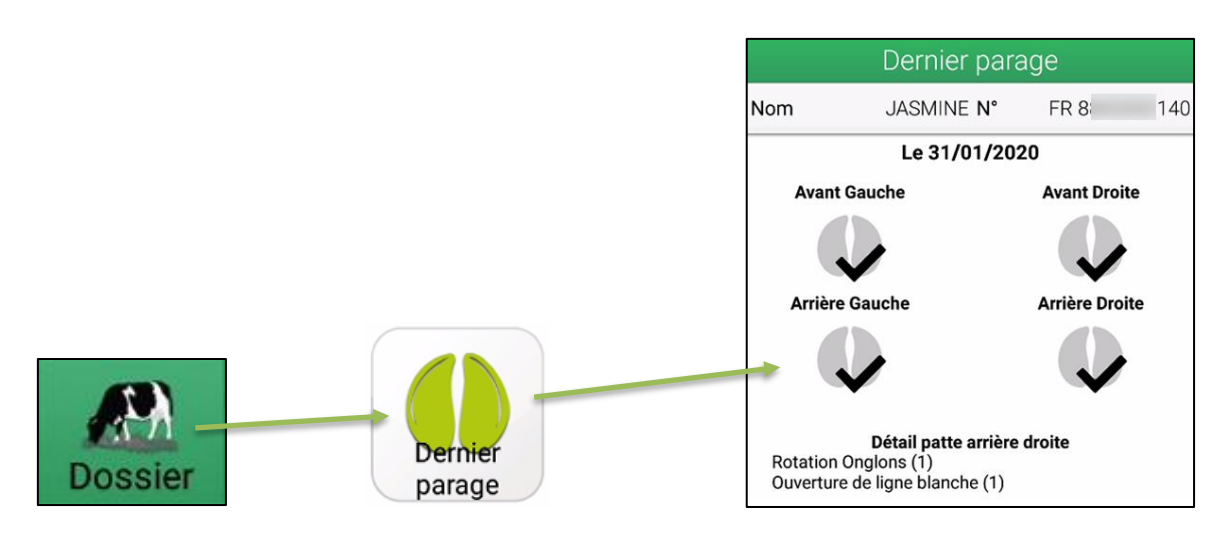

# 5. Données contrôle laitier

### 5.1. Dossier animal – Référence à 305 jours

**<u>Correction</u>** : Depuis le dossier d'un animal, dans le bouton « Référence à 305 jours », toutes les lactations de la femelle sont de nouveau affichées (même celles n'ayant pas atteint les 305 jours donc).

### 5.2. Contrôle laitier - Référence à 305 jours

**Correction 1** : Il est de nouveau possible de recherche un bovin par son nom.

**Correction 2** : Si la lactation en cours n'a pas atteint 305 jours, la dernière connue est affichée avec son numéro.

# 6. <u>Viande</u>

7/12

### 6.1. GMQ de naissance

**Evolution** : En plus du GMQ entre chaque pesée, le GMQ par rapport au poids de naissance a été ajouté sur les modules :

- Saisie des pesées
- Suivi des pesées
- Dossier animal

#### 6.1.1. Saisie des pesées

Dès la saisie d'une pesée d'un animal, son GQM et son GQM de naissance sont affichés.

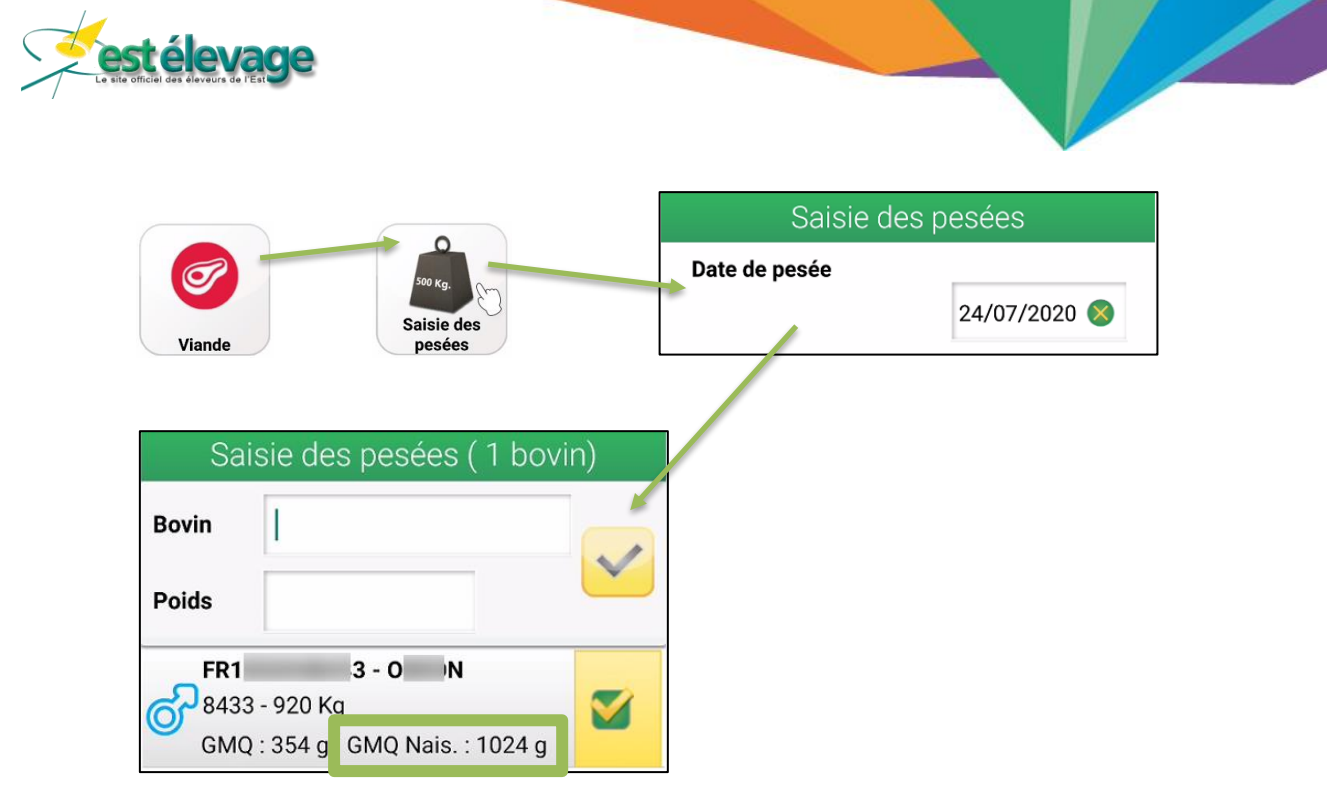

#### 6.1.2. Suivi des pesées

Après avoir sélectionner une pesée, vous pouvez observer pour chaque bovin le GMQ de naissance.

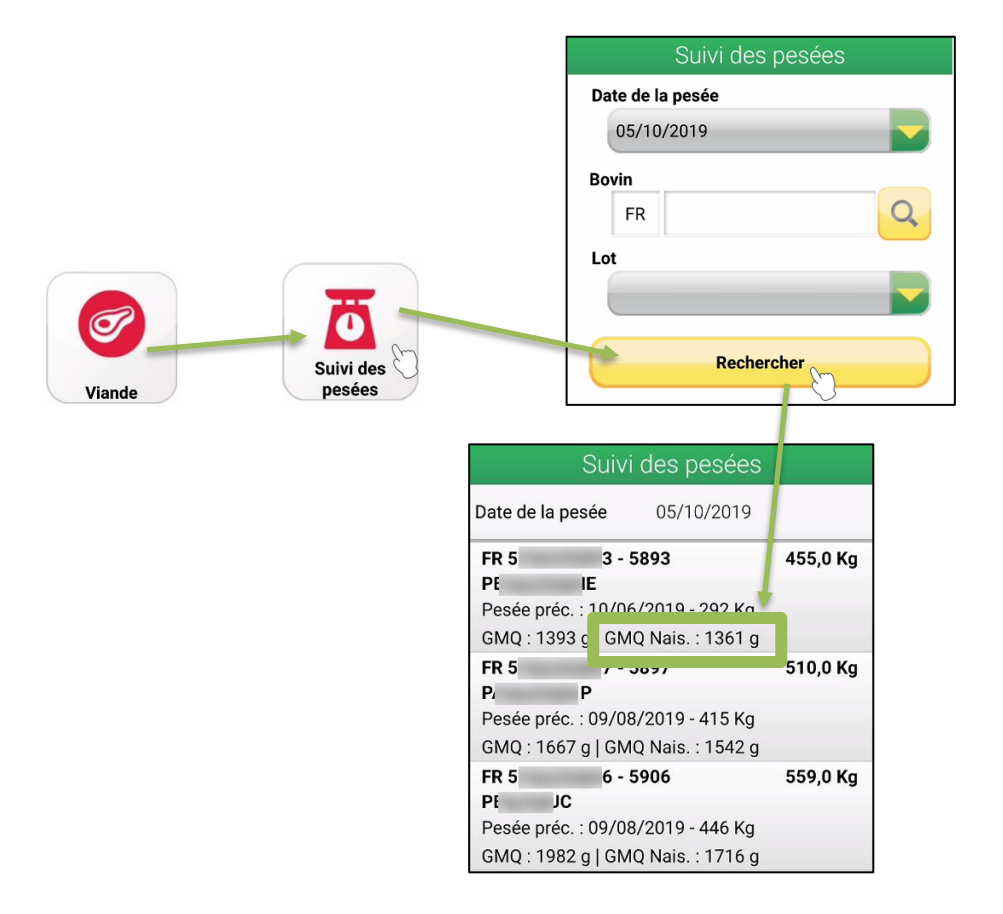

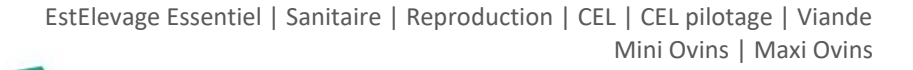

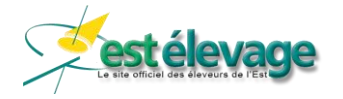

#### 6.1.3. Dossier animal

Depuis le dossier d'un animal, retrouvez également le GMQ de naissance dans son historique de pesées.

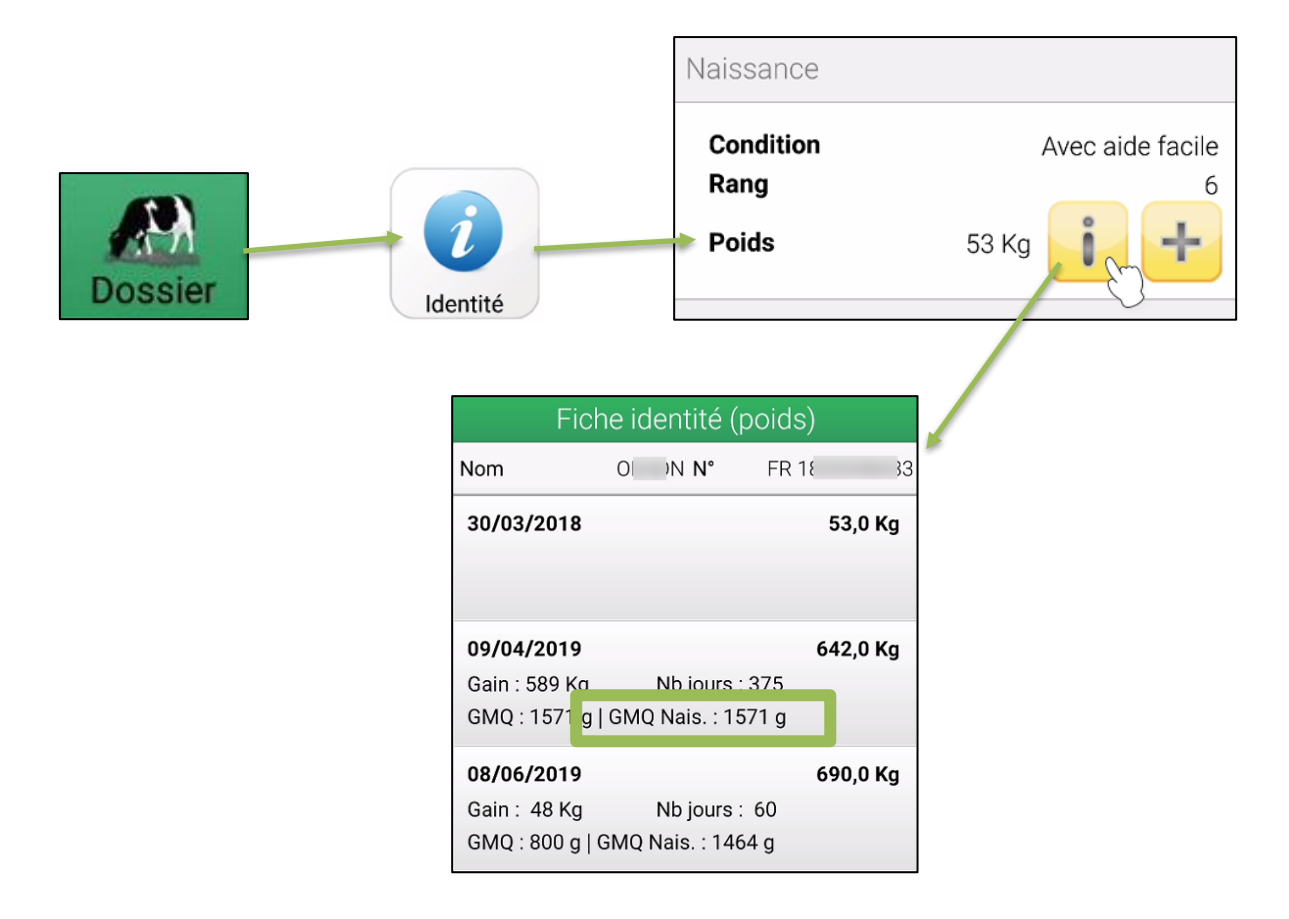

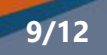

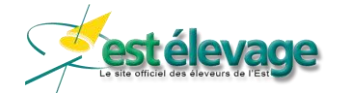

# 7. <u>Reproduction</u>

### 7.1. Constats positifs et négatifs

### 7.1.1.<u>A tarir</u>

Dans la zone « A TARIR », a été ajouté l'information du constat de gestation positif ou négatif lorsque celuici est connu.

Lorsqu'un constat positif est connu, il sera affiché « IA+ » en vert. Alors qu'un constat négatif sera indiqué « IA- » en rouge (si vous affichez les constats négatifs dans vos paramètres).

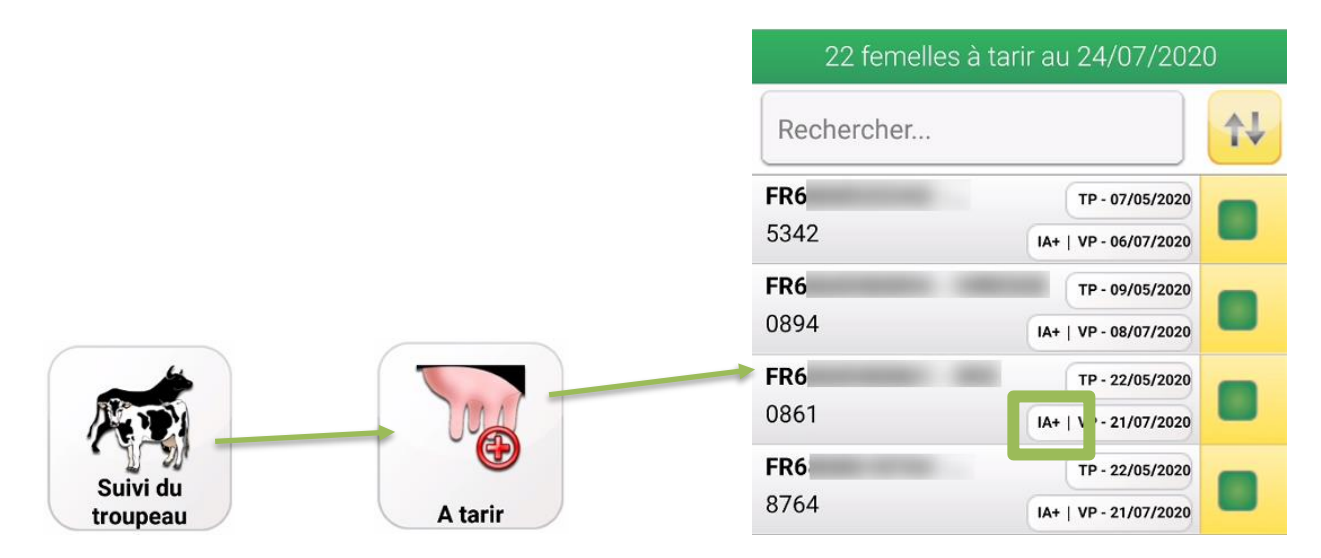

### 7.1.2.<u>A vêler</u>

Dans la zone « A VELER », a été ajouté l'information du constat de gestation positif ou négatif lorsque celuici est connu.

Lorsqu'un constat positif est connu, il sera affiché « IA+ » en vert. Alors qu'un constat négatif sera indiqué « IA- » en rouge (si vous affichez les constats négatifs dans vos paramètres).

|          |         | 117 fem.   | à vêler au 24/07/2020 |    |
|----------|---------|------------|-----------------------|----|
|          |         | Rechercher |                       | 1↓ |
|          |         | FRO        | 08/02/2006            |    |
|          |         | 3456       | IA   JELT             | >  |
|          |         | FR6        | 11/03/2020            |    |
|          |         | 4764       | IA+   ILANNE          | ~  |
|          |         | FR6        | 26/03/2020            |    |
|          |         | 8665       | IA+   N )WGLI         | 1  |
|          |         | FR6        | 28/04/2020            |    |
| troupeau | A vêler | 8699       | IA+   HELUX           | 1  |

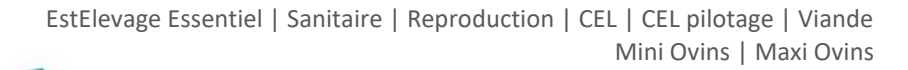

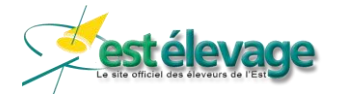

#### 7.1.3. Afficher les femelles avec un CG négatif

Pour rappel, si vous souhaitez afficher les femelles avec un constat négatif dans les listes « A TARIR » et « A VELER », voici la procédure à suivre :

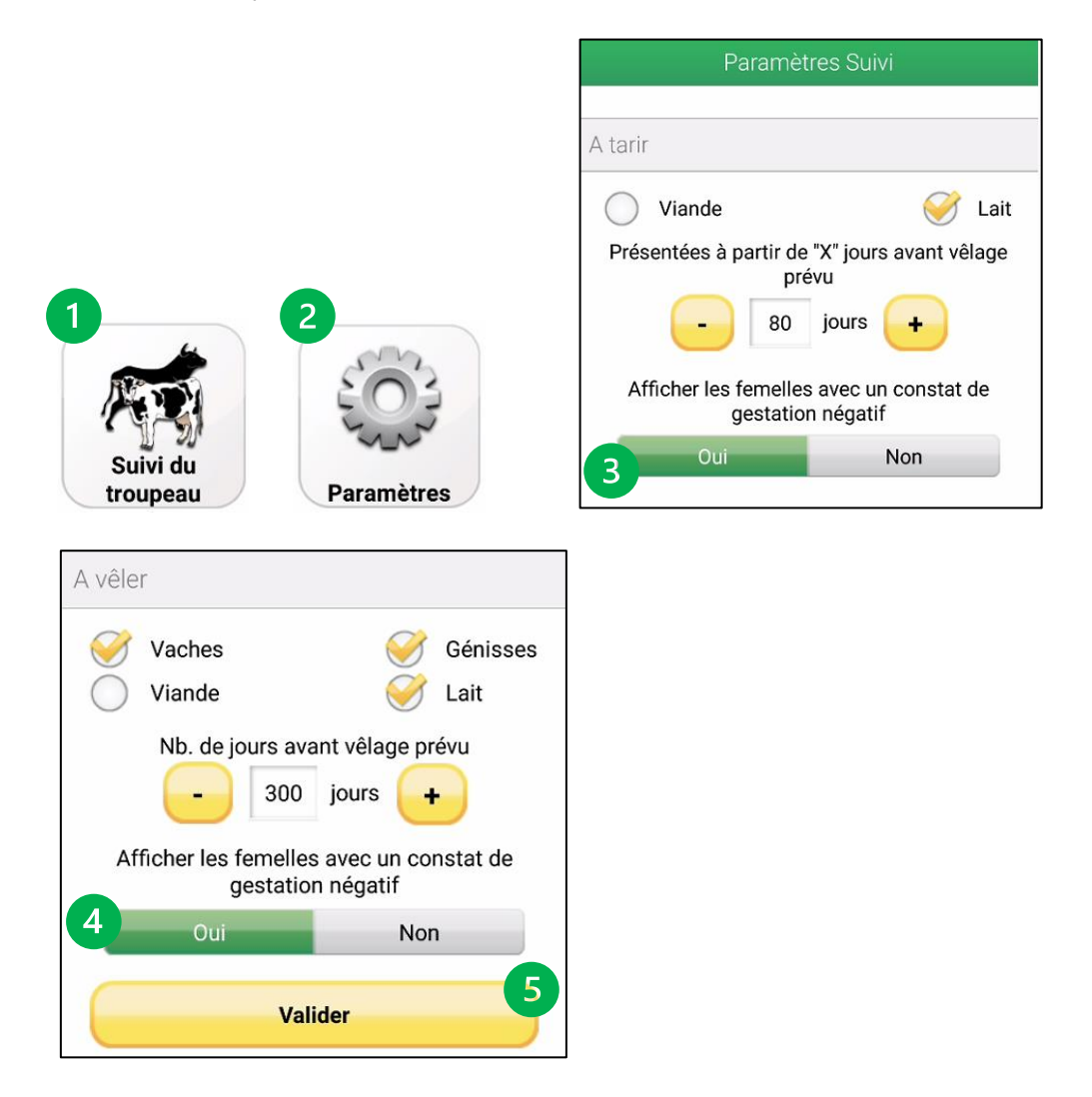

Pour prendre en compte ces modifications, il faudra effectuer une synchronisation de votre application.

### 7.2. Dernière reproduction

**<u>Correctif</u>** : Dans le dossier d'un animal puis « Dernière reproduction », l'application ne rencontre plus d'erreur pour certains animaux avec une saille naturelle.

### 7.3. Consultation des comptes de doses d'IA

**Evolution** : Il est désormais possible de trier la liste de vos doses d'IA par race.

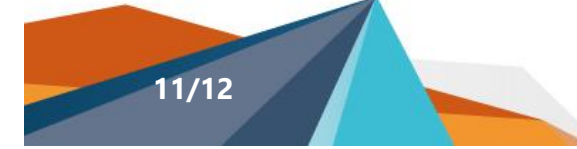

|                     |                 |                                 | Stocks                           |
|---------------------|-----------------|---------------------------------|----------------------------------|
|                     |                 | Rechercher                      |                                  |
| 0~~                 |                 | US0(<br>AVAI<br>77967 - Bace 66 | A. 0,0   A.S.2<br>R. 0,0   R.S.0 |
| Reproduction        | Compte IA Stock | US00                            | A. 2.0   A.S.                    |
| Trie<br>N° national | er              | Validation du tri               |                                  |
| N° travail          |                 |                                 |                                  |
| Nom                 |                 |                                 |                                  |
| Classe              |                 |                                 |                                  |
| A                   |                 | Un annui – ordre cro            | issant                           |